## Windows版「まなビューア」専用ブラウザバージョンアップ手順

2021/05/25 光村図書出版

## ① ダウンロード

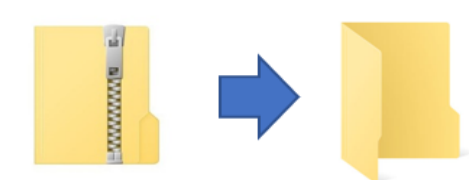

mvsetup.exe.210524.v1.0.48.zip

ウェブサイトから最新の専用ブラウザのファイル(ZIP ファイル)をダウンロードして、お使いの PC のデスクトップ等、任意の場所に展開してください。

※ファイル名は「mvsetup.exe.210524.v1.0.48.zip」です。

## ②インストール

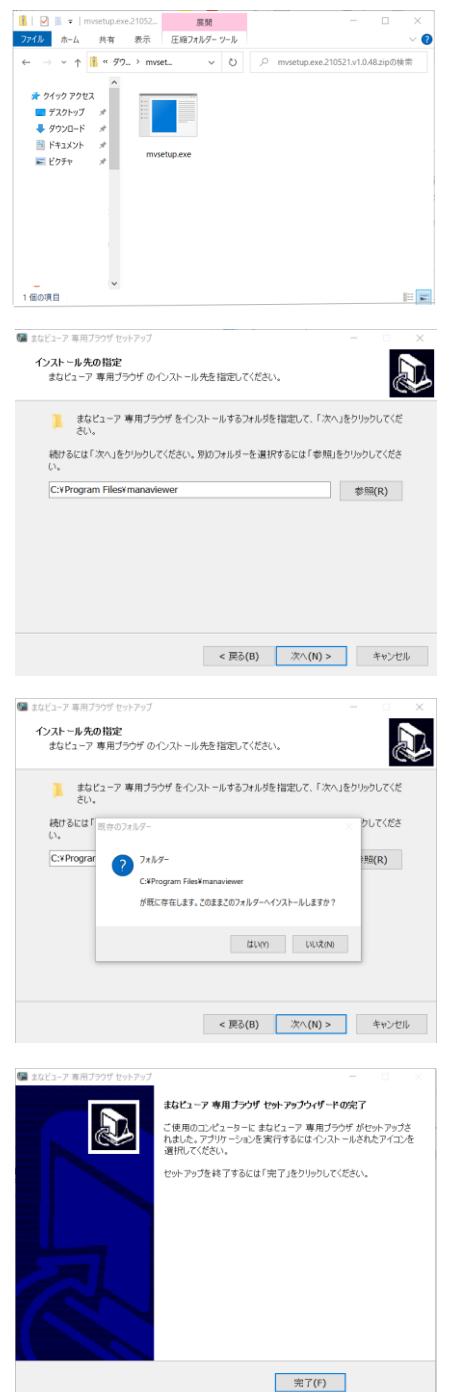

展開したフォルダーを開き, mvsetup(.exe)をダブルクリックしてください。 その後は, 画面の指示に従ってインストールを進めてください。

「インストール先の指定」画面では、既にインストールされている「まなビュー ア」のインストール先を指定してください。(インストール先を変更していない 場合は、そのまま[次へ]ボタンを押して、次の画面に進んでください。)

途中で左のような「(インストール先に指定したフォルダー)が既に存在します。このままこのフォルダーヘインストールしますか?」のメッセージが表示されますが、そのまま「はい」を押して進めてください。

「まなビューア 教科書・教材 セットアップウイザードの完了」が表示されたら 「完了」を押してください。これでバージョンアップは完了です。

※まなビューアをバージョンアップしても、インストールした教科書・教材や 教科書・教材への書き込みは保存されたままとなります。

## ③バージョンの確認

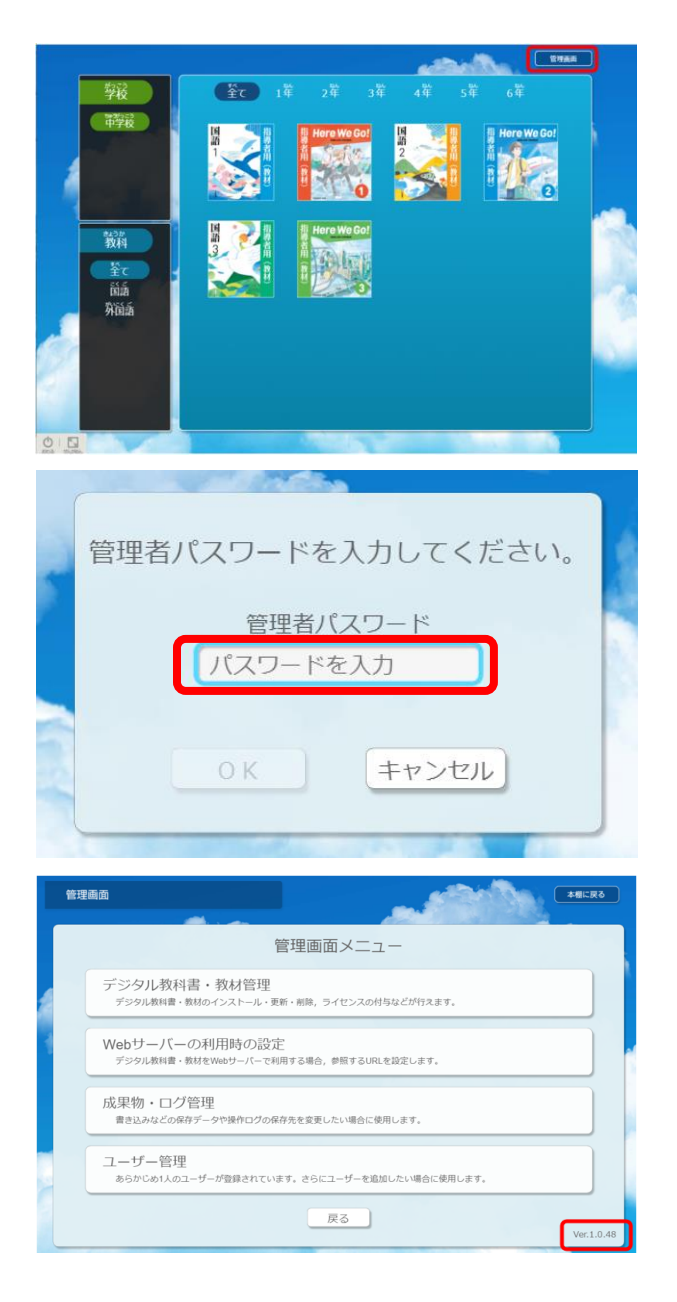

バージョンアップが完了しているか確認を行います。 まなビューアを起動して本棚画面右上の「管理画面」をクリッ クしてください。

「管理者パスワードを入力してください。」というダイアログボック スで管理者パスワード「4946」を入力し, OK を押してくださ い。

まなビューア管理画面の右下にバージョン情報が表示されて いますので「Ver.1.0.48」であることをご確認ください。